Autoliquidacions

# 1 AUTOLIQUIDACIONS

Quan s'accedeix a la secció de "Autoliquidacions" es mostra la següent información (veure Figura 1):

- Crear nova liquidació: permet donar d'alta una nova autoliquidació.
- Les meves liquidacions: mostra les liquidacions realitzades en qualitat d'interessat.
- Liquidacions realitzades com a representant: mostra les liquidacions realitzades en qualitat de representant.

| L'ajuntament posa a la seva disposició la possibi<br>d'aquestes. | litat de crear au | utoliquidacions de forma | telemàtica i el pagamen | t             |                    |
|------------------------------------------------------------------|-------------------|--------------------------|-------------------------|---------------|--------------------|
| CREAR NOVA LIQUIDACIÓ                                            |                   |                          |                         |               |                    |
| En la següent llesta pot realitzar el seguiment de               | les seves auto    | liquidacions:            |                         |               |                    |
| Les meves liquidacions                                           |                   |                          |                         |               |                    |
| Mostrar 10 v registres                                           |                   |                          |                         | Buscar:       |                    |
| Tipus d'ingrés                                                   | Data<br>creació   | Número de liquidació     | # Municipi              | Situació      | Import<br>principa |
| IVTM - Impuesto Vehículos Tracción Mecánica                      | 15/09/2020        | 4018JMC3                 | Ayuntamiento            | Pendiente     | 112,00             |
| IVTM - Impuesto Vehículos Tracción Mecánica                      | 15/09/2020        | 4018JMC                  | Ayuntamiento            | Pendiente     | 112,00             |
| IVTM - Impuesto Vehículos Tracción Mecánica                      | 22/07/2020        | 4018JMC                  | Ayuntamiento            | Cobrado       | 112,00             |
| iquidacions realitzades com a repre                              | esentant          |                          |                         |               |                    |
| Nostrar 10 V registres                                           |                   |                          |                         | Buscar:       |                    |
| Tipus d'ingrés                                                   | Data<br>creació   | Número de<br>liquidació  | Municipi                | Situació 🗍 In | nport principal    |
| IVTM - Impuesto Vehículos Tracción Mecánica                      | 22/07/2020        | 4018JMC                  | Ayuntamiento            | Cobrado       | 41,01 €            |
| IVTM - Impuesto Vehículos Tracción Mecánica                      | 21/07/2020        | 123456                   | Ayuntamiento            | Cobrado       | 112,00€            |

Figura 1. Consulta/alta autoliquidacions

## 2 Alta d'autoliquidació

Per a crear una autoliquidació cal prémer el botó de "Crear nova liquidació" (veure Figura 2).

| Liquidacions                                                       |                    |                          |                         |         |                       |
|--------------------------------------------------------------------|--------------------|--------------------------|-------------------------|---------|-----------------------|
| L'ajuntament posa a la seva disposició la possibi<br>d'aquestes.   | ilitat de crear au | utoliquidacions de forma | telemàtica i el pagamen | t       |                       |
| CREAR NOVA LIQUIDACIÓ                                              |                    |                          |                         |         |                       |
| En la següent llesta pot realitzar el seguiment de                 | e les seves auto   | liquidacions:            |                         |         |                       |
|                                                                    |                    |                          |                         |         |                       |
| Les meves liquidacions                                             |                    |                          |                         |         |                       |
| Les meves liquidacions<br>Mostrar [10 • registres                  |                    |                          |                         | Buscar: |                       |
| Les meves liquidacions<br>Mostrar 10 v registres<br>Tipus d'ingrés | Data<br>creació    | Número de liquidació     | Municipi                | Buscar: | Import<br>principal ∲ |

Figura 2. Alta autoliquidació

En la següent pantalla seleccionem l'autoliquidació a realitzar (veure Figura 3).

| Liquidacions<br>Autoliquidacions disponibles:                                                                                                    |
|----------------------------------------------------------------------------------------------------|
| ICIO - Imp. Construcciones, Instalaciones y Obras<br>IIVT - Imp. Incremento de valor de terrenos N.U.<br><u>IVTM - Impuesto Vehículos Tracción Mecánica</u><br>IPSI 412 produccion servicios e importacion<br>POLISEC - Tasa prestación Serv. Especiales Policía |
| TORNAR                                                                                                    |

Figura 3. Autoliquidacions disponibles

#### Autoliquidacions

A continuació seleccionem si l'autoliquidació la realitzem en qualitat d'interessat o representant i li donem al botó de "següent" (Veure Figura 4).

| Institució                                                                                                    | Ayuntamiento de Getafe                                                                                                    |  |
|----------------------------------------------------------------------------------------------------|----------------------------------------------------------------------------------------------------|--|
| Tipus d'ingrés                                                                                                    | IVTM - Impost sobre Vehicles de Tracció Mecànica                                                                                                    |  |
| A continuació pot crear u                                                                                           | una autoliquidació de l'Impost de Vehicles de Tracció Mecànica en tres senzills passos:                                                                 |  |
| Emplenar el següen                                                                                                  | t formulari                                                                                                    |  |
| Calcular l'import de                                                                                                | l'autoliquidació                                                                                                    |  |
| Crear l'autoliquidaci                                                                                               | ó                                                                                                    |  |
| Una vegada creada l'auto                                                                                            | stiquidació in padrà pagar la bé aigui via talamàtica a imprimint la correspondent corta de pagament                                                    |  |
| Persona o Entitat d                                                                                                 | que realitza la liquidació                                                                                                    |  |
| Persona o Entitat o<br>Nom                                                                                          | que realitza la liquidació                                                                                                    |  |
| Persona o Entitat o<br>Nom<br>Persona o Entitat a                                                                   | que realitza la liquidació                                                                                                    |  |
| Persona o Entitat o<br>Nom<br>Persona o Entitat a<br>® La mateixa Persona o                                         | que realitza la liquidació a la qual se li aplica la liquidació Entitat que realitza l'autoliquidació                                                   |  |
| Persona o Entitat o<br>Nom<br>Persona o Entitat a<br>• La mateixa Persona o<br>• Realitzar la liquidació o          | que realitza la liquidació<br>a la qual se li aplica la liquidació<br>Entitat que realitza l'autoliquidació<br>representant una altra Persona o Entitat |  |
| Persona o Entitat o<br>Nom<br>Persona o Entitat a<br>La mateixa Persona o<br>Realitzar la liquidació n<br>SIGUIENTE | que realitza la líquidació<br>a la qual se li aplica la líquidació<br>Entitat que realitza l'autoliquidació<br>representant una altra Persona o Entitat |  |

Figura 4. Formulari alta autoliquidació

En la següent pantalla introduïm les dades del fet imposable i bonificació si n'hi hagués. Premem el botó de "Calcular" per a veure l'import final de l'autoliquidació (Veure **Figura 5**).

|                     | Modific                                                                                                  | ar |
|---------------------|----------------------------------------------------------------------------------------------------|----|
| Institucio          | Ayuntamiento                                                                                             |    |
| Tipus d'ingrés      | IVTM - Impost sobre Vehicles de Tracció Mecànica                                                         |    |
| Persona             |                                                                                                    |    |
|                     |                                                                                                    |    |
| et Imposable        |                                                                                                    |    |
| Matrícula:          | 4018JMC                                                                                                  |    |
| Núm.Bastidor:       | 211111111111111                                                                                          |    |
| Data d'alta:        | 15/09/2020                                                                                               |    |
| Tipus de vehicle:   | TURISMO                                                                                                  |    |
| Unitats:            | 75 CABALLOSFISCALES                                                                                      |    |
| Marca:              | AUDI                                                                                                    |    |
| Model:              | A3                                                                                                    |    |
|                     |                                                                                                    |    |
| onificacions        |                                                                                                    |    |
| Bonificació:        | <seleccioni a="" aplicar="" bonificació="" la=""></seleccioni>                                           |    |
|                     |                                                                                                    |    |
|                     |                                                                                                    |    |
| àlcul de l'impor    | t de l'impost                                                                                            |    |
| Una vegada hagi emp | lenat tots els camps obligatoris pot procedir a calcular l'import de l'impost que li correspon liquidar. |    |
|                     |                                                                                                    |    |
| CALCULAR            |                                                                                                    |    |
|                     |                                                                                                    |    |

Figura 5. Calcular autoliquidació

A continuació veurem l'import total de l'autoliquidació i procedirem a crear l'autoliquidació prement el botó de "Crear autoliquidació" (veure Figura 6).

#### Autoliquidacions

|                    | s'ha calculat amb èxit l'import de la seva liquidació. Ara pot crear l'autoliquidació. |  |
|--------------------|----------------------------------------------------------------------------------------|--|
| Import de l'impost | 112,00 €                                                                               |  |

Figura 6. Crear autoliquidació

Una vegada creada l'autoliquidació podrem obtenir la carta de pagament prement el botó de "obtenir la carta de pagament", per a posteriorment anar a l'entitat col·laboradora i realitzar el pagament (veure Figura 7).

| Import de l'impost | 112 00 €                                                                                                    |  |
|--------------------|----------------------------------------------------------------------------------------------------|--|
|                    |                                                                                                    |  |
|                    | L'autoliquidació ha estat creada. Pot procedir a pagar-la imprimint la carta de pagament corresponent o via<br>telemàtica. |  |
|                    |                                                                                                    |  |
|                    |                                                                                                    |  |

Figura 7. Obtindre carta de pagament

A continuació es mostra el detall de la carta de pagament (veure Figura 8).

|                                                               |                                                                               |                                                                                           |                                                                                                    |                                                                    |                                                                                                    |                                           | EXEMPLAR                                                                                                | PER AL CONTRIBUIEN                                                                                             |
|---------------------------------------------------------------|-------------------------------------------------------------------------------|-------------------------------------------------------------------------------------------|----------------------------------------------------------------------------------------------------|--------------------------------------------------------------------|----------------------------------------------------------------------------------------------------|-------------------------------------------|----------------------------------------------------------------------------------------------------|----------------------------------------------------------------------------------------------------|
| CPR                                                           | PERIO                                                                         | DE DE PAGAMENT                                                                            | EMISSORA                                                                                                    | MOD                                                                | REFERÈNCIA                                                                                                    | IDEN                                      | TIFICACIÓ                                                                                               | IMPORT                                                                                                    |
| 90521                                                         | fin                                                                           | s al 31/12/2020                                                                           | 280653                                                                                                    | 2                                                                  | 000449289745                                                                                                    | 100                                       | 03200366                                                                                                | 112,0                                                                                                    |
| INST                                                          | ITUCIÓ                                                                        | AYGETAFE - Ayunta                                                                         | amiento de Getafe                                                                                             |                                                                    |                                                                                                    |                                           | REF. REC.                                                                                               | AU 4492897                                                                                                    |
| CON                                                           | CEPTE                                                                         | IVTM - Impuesto Vel                                                                       | hículos Tracción M                                                                                            | ecánica                                                            |                                                                                                    |                                           |                                                                                                    |                                                                                                    |
| OBJECTE                                                       | ETRIBUTARI                                                                    | 4018JMC                                                                                   |                                                                                                    |                                                                    |                                                                                                    |                                           | MERITACIÓ                                                                                               | 2020/0                                                                                                    |
| MARCA: AI<br>MODELO: J<br>Autonomia                           | UDI<br>A3<br>a Vehiculo(                                                      | 1                                                                                         | FECHA ALTA                                                                                                    | /BAJA: 1                                                           | 5/09/2020 MOTIVO: (                                                                                                    | D                                         |                                                                                                    |                                                                                                    |
| SUBJECTI                                                      | E PASSIU                                                                      |                                                                                           |                                                                                                    |                                                                    | 9052128065300                                                                                                    | 0449289745                                | 10032003660                                                                                             | 00112000                                                                                                    |
|                                                               | AGAMENT: 1                                                                    | in qualsevoi sucursai u                                                                   | INEOE                                                                                                    |                                                                    | PAGADOR                                                                                                    |                                           |                                                                                                    |                                                                                                    |
| PER A REA<br>d'una de les<br>AQUEST D<br>La seva em<br>deute. | ALITZAR EL P<br>s entitats col·la<br>OCUMENT S<br>nissió és un ac             | AGAMENT adreceu-w<br>boradores assenyalad<br>EXPEDEIX A PETICIÓ<br>te de tràmit que no ad | INFOF<br>s amb aquest doc<br>es. No cal tenir co<br>D DE INTERESSA<br>Imet cap recurs, se                     | RMACIÓ AL<br>sument, no<br>mpte obert<br>T I AL SOL<br>ense perjud | <ul> <li>PAGADOR</li> <li>més tard de la 'data límit<br/>en les mateixes.</li> <li>EFECTE DE REALITZ/<br/>lici dels que, si s'escau p</li> </ul> | de pagamer<br>AR EL PAGA<br>procedents co | nt' del mateix, a<br>MENT DEL DI<br>ontra l'acte de                                                     | a qualsevol sucurs<br>EUTE DETALLAD<br>liquidació origen d                                                     |
| PER A REA<br>d'una de les<br>AQUEST D<br>La seva em<br>feute. | AGAMENT: I<br>s entitats col·la<br>IOCUMENT S<br>issió és un ac               | AGAMENT adreceu-w<br>boradores assenyalad<br>EXPEDEIX A PETICIÓ<br>te de tràmit que no ad | INFOR<br>is amb aquest doc<br>es. No cal tenir co<br>ô DE INTERESA<br>imet cap recurs, si<br>ÀNICA            | NAACIÓ AI<br>ument, no<br>mpte obert<br>T I AL SOL                 | PAGADOR<br>més tard de la 'data límit<br>en les mateixes.<br>. EFECTE DE REALITZ/<br>kid dels que, si s'escau p                                  | de pagamer                                | nt del mateix, i<br>MENT DEL D<br>Iontra l'acte de                                                      | a qualsevol sucurs                                                                                             |
| PER A REA<br>d'una de les<br>AQUEST D<br>La seva en<br>Jeute. | ALITZAR EL P<br>s entitats col·la<br>dissió és un ac                          | AGAMENT adreceu-w<br>boradores assenyalad<br>EXPEDEIX A PETICIÓ<br>te de tràmit que no ad | INFOR<br>is amb aquest doc<br>es. No cal tenir co<br>b DE INTERESSA<br>imet cap recurs, so<br>ÀNICA           | NACIÓ AL<br>sument, no<br>mpte obert<br>T I AL SOL<br>ense perjud  | PAGADOR<br>més tard de la 'data límit<br>en les mateixes.<br>EFECTE DE REALITZ/<br>lici dels que, si s'escau p                                   | exemptal                                  | n' del mateix, i<br>MENT DEL DI<br>nntra l'acte de                                                      | a qualsevol sucurs                                                                                             |
| PER A REA<br>d'una de les<br>AQUEST D<br>La seva em<br>feute. | AGAMENT: I<br>s entitats col-k<br>OCUMENT S<br>lissió és un ac<br>ervat per a | AGAMENT adreceu-w<br>boradores assenyalad<br>EXPEDEIX A PETICIÓ<br>te de tràmit que no ad | INFO<br>s amb aquest doc<br>es. No cal tenir co<br>b DE INTERESSA<br>imet cap recurs, so<br>ANICA<br>EMISSORA | MACIÓ AL<br>ument, no<br>mpte obert<br>T I AL SOL<br>ense perjud   | REFERÊNCIA                                                                                                    | R EL PAGA<br>rocedents co                 | n' del mateix, i<br>MENT DEL D<br>Inn'n l'acte de<br>Transformer<br>Instances<br>Instances<br>Instances | a qualsevol sucurs<br>EUTE DETALLAD<br>liquidació origen o<br>regenerationadora<br>urgenerationadora<br>IMPORT |

### Figura 8. Carta de pagament

Finalment, podrem consulta la nova autoliquidació en situació "Pendent" des de la secció de "Autoliquidacions" (veure **Figura 9**).

| Mostrar 10 🗸 registres                      |                   |                        |              | Buscar:   |                    |
|---------------------------------------------|-------------------|------------------------|--------------|-----------|--------------------|
| Tipus d'ingrés                              | Data<br>creació 🔻 | Número de liquidació 🕴 | Municipi     | Situació  | Import<br>principa |
| IVTM - Impuesto Vehículos Tracción Mecánica | 15/09/2020        | 4018JMC3               | Ayuntamientc | Pendiente | 112,00             |
| IVTM - Impuesto Vehículos Tracción Mecánica | 15/09/2020        | 4018JMC                | Ayuntamiento | Pendiente | 112,00             |

Figura 9. Llistat d'autoliquidacions

## 3 Detall de l'autoliquidació

Mostra la informació referent a:

- Dades generals: dades comunes a totes les autoliquidacions com a Institució, tipus d'ingrés, referència, data, número del rebut i import.
- Estat del rebut generat.
- Dades particulars d'aquest rebut: dependrà de la mena d'ingrés del rebut generat

Depenent de la situació de l'autoliquidació es podrà obtenir la "carta de pagament", si és una autoliquidació pendent, o el "justificant de pagament" si és un autoliquidació pagada (veure Figura 10).

| Institució                                                                                                    | Ayuntamiento                                                                                                    |       |
|----------------------------------------------------------------------------------------------------|----------------------------------------------------------------------------------------------------|-------|
| Tipus d'ingrés                                                                                                    | IVTM - Impuesto Vehículos Tracción Mecánica                                                                              |       |
| Número                                                                                                    | 4018JMC                                                                                                    |       |
| Data                                                                                                    | 20/10/2020                                                                                                    |       |
| Número de rebut                                                                                                    | 4492895                                                                                                    |       |
| Importe                                                                                                    | 112,00 €                                                                                                    |       |
|                                                                                                    |                                                                                                    |       |
|                                                                                                    |                                                                                                    |       |
| STAT DEL KEDUT                                                                                                    |                                                                                                    |       |
|                                                                                                    |                                                                                                    |       |
| Estat                                                                                                    | Pendiente                                                                                                    |       |
| Estat                                                                                                    | Pendiente                                                                                                    |       |
| Estat<br>Dades particulars<br>IM UESTO DE VEHIC                                                                                    | Pendiente<br>NULOS DE TRACCION MCACAEJERCICIO: 2020                                                                      |       |
| Estat<br>Dades particulars<br>IM UESTO DE VEHIC<br>MATRICULA: 4018JMC<br>MARCA: AUDI<br>MODELO: A3<br>Autonomia Vehículo0          | Pendiente<br>NULOS DE TRACCION MCACAEJERCICIO: 2020<br>CABALLOS FISCALES 75,000<br>FECHA ALTA/BAJA: 10/07/2020 MOTIVO: 0 |       |
| Estat<br>Estat<br>Dades particulars<br>IM UESTO DE VEHIC<br>MATRICULA: 4018JMC<br>MARCA: AUDI<br>MODELO: A3<br>Autonomia Vehículo0 | Pendiente<br>SULOS DE TRACCION MCACAEJERCICIO: 2020<br>CABALLOS FISCALES 75,000<br>FECHA ALTA/BAJA: 10/07/2020 MOTIVO: 0 |       |
| Estat<br>Dades particulars<br>IM UESTO DE VEHIC<br>MATRICULA: 4018JMC<br>MARCA: AUDI<br>MODELO: A3<br>Autonomia Vehículo0          | Pendiente<br>SULOS DE TRACCION MCACAEJERCICIO: 2020<br>CABALLOS FISCALES 75,000<br>FECHA ALTA/BAJA: 10/07/2020 MOTIVO: 0 | ,     |
| Estat Dades particulars IM UESTO DE VEHIC MATRICULA: 4018JMC MARCA: AUDI MODELO: A3 Autonomia Vehículo0 4 OBTENIR LA CARTA DE PAGA | Pendiente<br>ULOS DE TRACCION MCACAEJERCICIO: 2020<br>CABALLOS FISCALES 75,000<br>FECHA ALTA/BAJA: 10/07/2020 MOTIVO: 0  | TORNA |

Figura 10. Detall de l'autoliquidació